# How to Create a Video with OXOLO AI Scribe

Navigate to https://www.google.com/

1

2 Click "oxolo ai" Google Q OXO × 🤳 Q oxolo ai Q oxolo Q OXO Q oxo ai oxo cubes Bouillon cube - Dashi stock Q oxon Q oxo tower

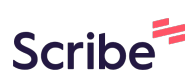

| 3 Click " <u>https:/</u> | <u>//www.oxolo.com/</u> "                                                                                                    |
|--------------------------|----------------------------------------------------------------------------------------------------|
|                          | Videos Login Download News Images Free Affiliate program Review                                                                                                    |
|                          | About 1,990,000 results (0.33 seconds)                                                                                                    |
|                          | Results for Glasgow G32 · Choose area                                                                                                    |
|                          | Oxolo<br>https://www.oxolo.com ⋮<br>Effortless & Engaging Videos with AI ⊘<br>Use Oxolo's AI to transform URLs into captivating videos in minutes. No editing skills required.<br>Export stunning videos for products and more. Try for free! |
|                          | Pricing  Affordable, Al-driven video generation. Create captivating                                                                                                    |
|                          | Video Creator  Covolo's Al learns non-stop, which allows it to optimize your videos                                                                                                    |
|                          | Shanifu Dlugin                                                                                                    |

## 

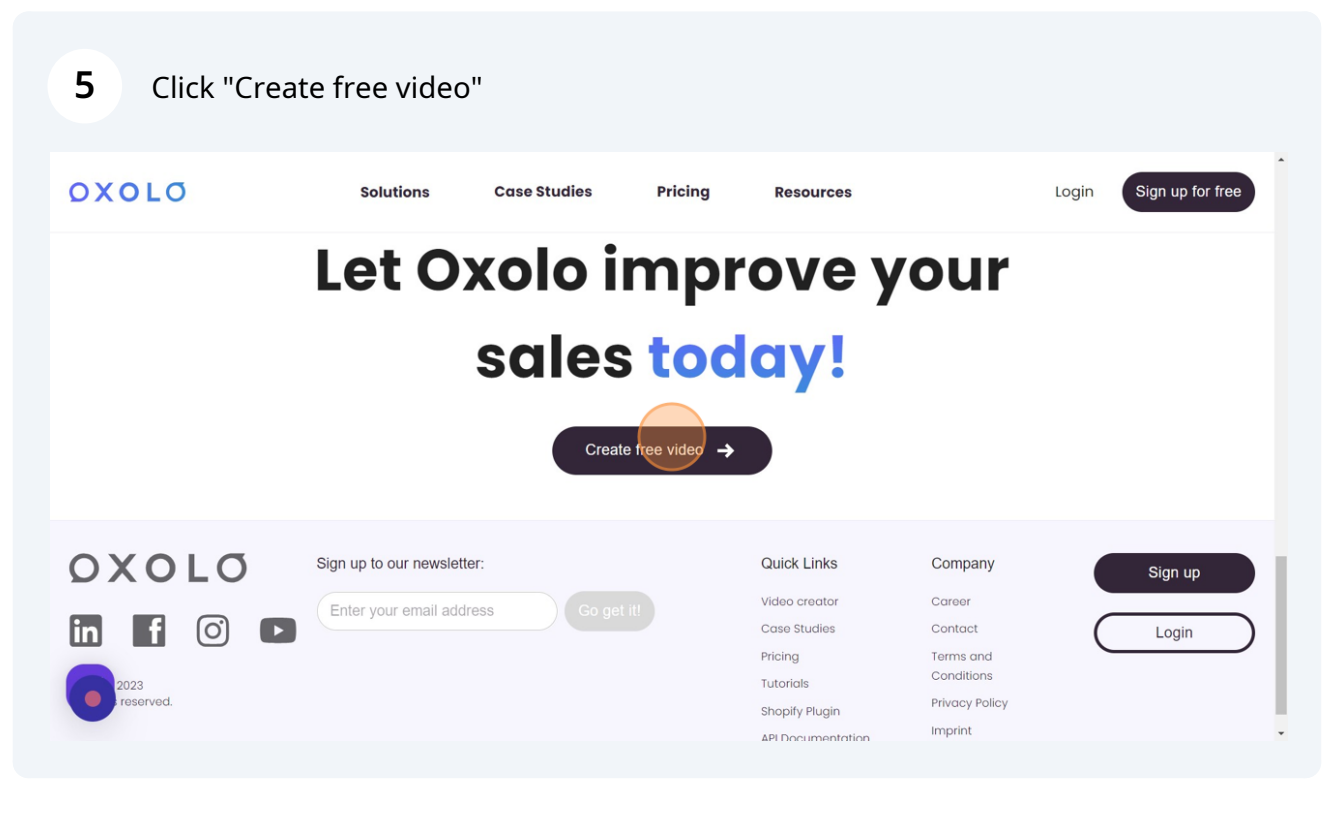

| 6 Click here.     |                    |                                                        |                                           |                                                      |                        |
|-------------------|--------------------|--------------------------------------------------------|-------------------------------------------|------------------------------------------------------|------------------------|
| ΟΧΟΙΟ             | solutions          | Case Studies Pr<br>Create<br>Crush eng                 | icing Resource<br>videos.<br>Jagement.    | x<br>our                                             | Login Sign up for free |
|                   |                    | Enter your product URL and<br>Enter your p<br>Automati | get your first video for fr<br>roduct URL | ••!                                                  |                        |
|                   | Sign up to our nev | Select p                                               | tatform<br><b>J ○ f i r</b><br>video →    | Company                                              | Sign up                |
| 2023<br>reserved. |                    |                                                        | Shopify Plugin                            | Terms and<br>Conditions<br>Privacy Policy<br>Imprint |                        |

7 Switch to tab "<u>Amazon.com</u>: Copy product URL

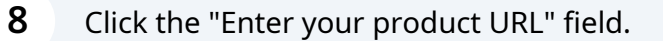

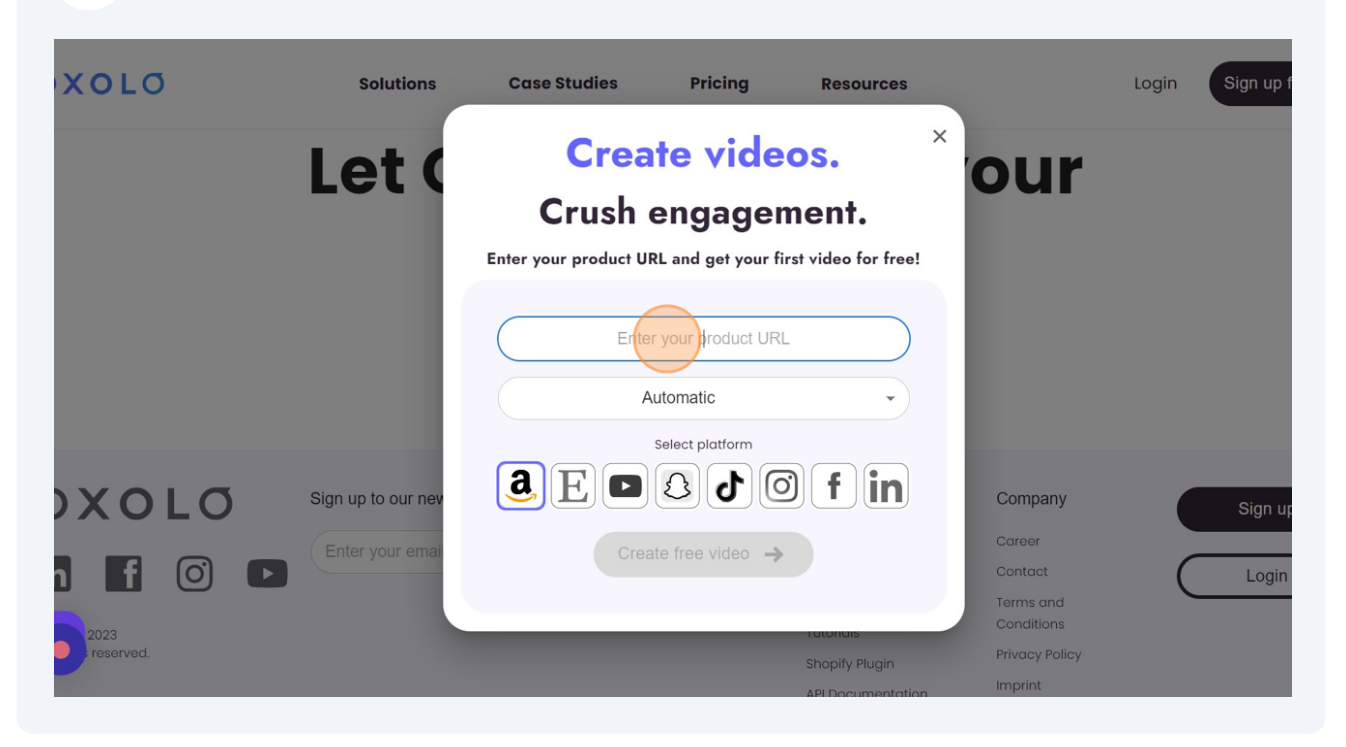

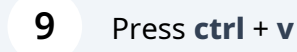

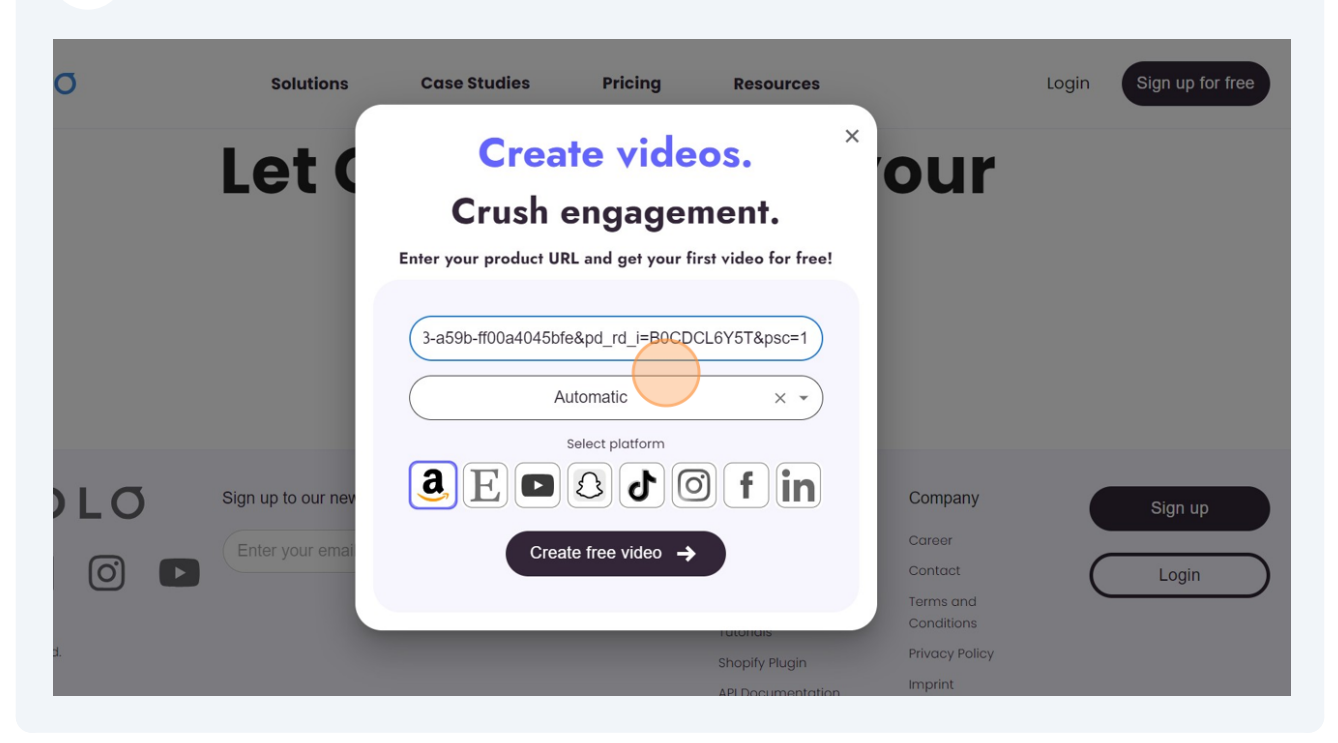

| OXOLO     | Solutions          | Case Studies          | Pricing           | Resources           |                           | Login | Sign up for free |
|-----------|--------------------|-----------------------|-------------------|---------------------|---------------------------|-------|------------------|
|           | let (              | Crea                  | te vide           | os.                 | our                       |       |                  |
|           |                    | Crush                 | engagei           | nent.               | Udi                       |       |                  |
|           |                    | Enter your product UI | RL and get your f | rst video for free! |                           |       |                  |
|           |                    | https://www.amazo     | n.com/LEGO-Vale   | ntines-Flower-L     |                           |       |                  |
| οχοίο     | Sign up to our nev | English               |                   |                     | Company                   |       | Sign up          |
|           | Enter your emai    | Crea                  | ate free video 🔶  |                     | Career                    |       |                  |
|           |                    |                       |                   | ratoriais           | Terms and<br>Conditions   | C     | Login            |
| reserved. |                    |                       |                   | Shopify Plugin      | Privacy Policy<br>Imprint |       |                  |

## 12 Click "English"

| DLO      | Solutions          | Case Studies           | Pricing           | Resources           |                         | Login | Sign up for fre |
|----------|--------------------|------------------------|-------------------|---------------------|-------------------------|-------|-----------------|
|          | Let (              | Creat                  | te vide           | os.                 | our                     |       |                 |
|          |                    | Crush e                | engager           | nent.               |                         |       |                 |
|          |                    | Enter your product URI | L and get your fi | rst video for free! |                         |       |                 |
|          |                    | https://www.amazon.    | .com/LEGO-Vale    | ntines-Flower-L     |                         |       |                 |
| OLO      | Sign up to our nev | Automatic<br>English   |                   |                     | Company                 |       | Sign up         |
| f 🔿 🖻    | Enter your emai    | Create                 | e free video 🔶    |                     | Career<br>Contact       | (     | Login           |
| 023      |                    |                        |                   | TURODOIS            | Terms and<br>Conditions |       |                 |
| eserved. |                    |                        |                   | Shopify Plugin      | Privacy Policy          |       |                 |
|          |                    |                        |                   | API Documentatio    | Imprint                 |       |                 |

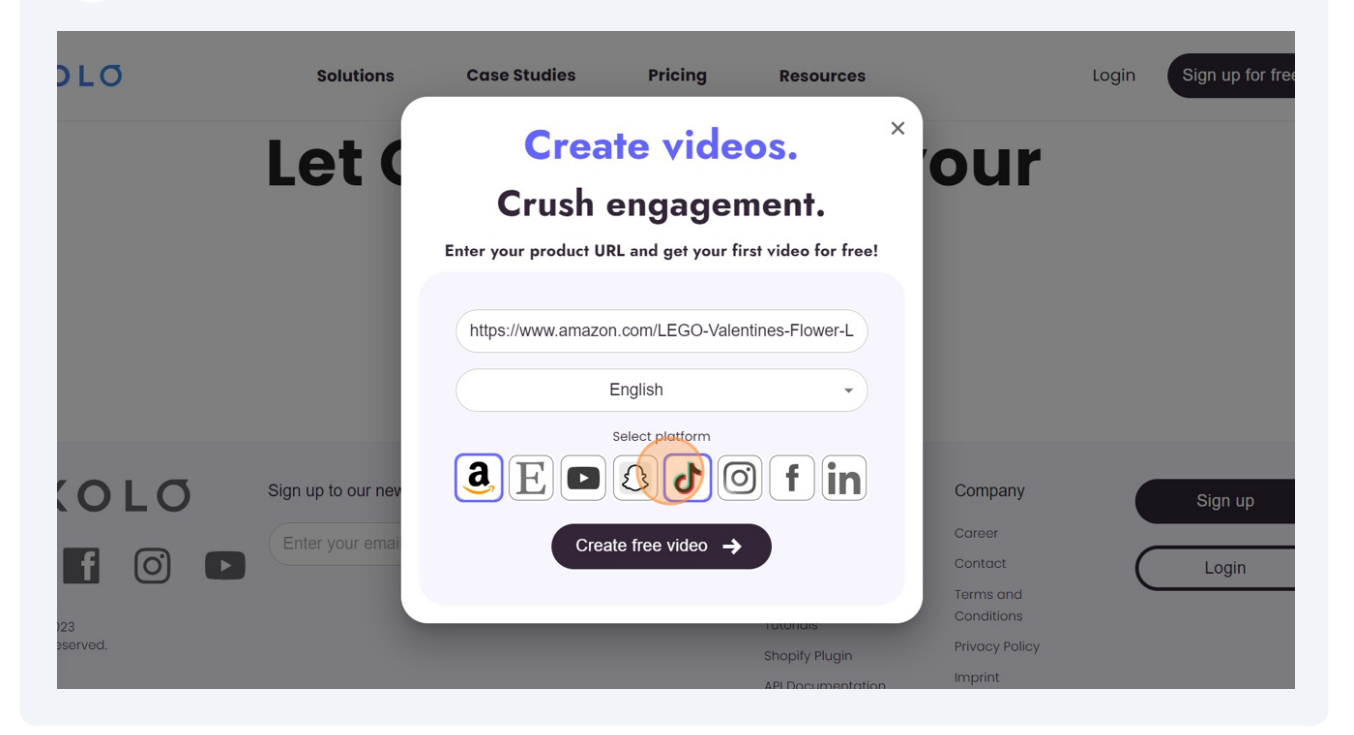

#### **14** Click "Create free video"

| οχοισ     | Solutions          | Case Studies             | Pricing                                | Resources          |                         | Login | Sign up |
|-----------|--------------------|--------------------------|----------------------------------------|--------------------|-------------------------|-------|---------|
|           | let (              | Create                   | e vide                                 | os.                | our                     |       |         |
|           |                    | Crush er                 | ngagen                                 | nent.              | Udi                     |       |         |
|           |                    | Enter your product URL a | and get your fir                       | st video for free! |                         |       |         |
|           |                    | https://www.amazon.co    | om/LEGO-Valen                          | tines-Flower-L     |                         |       |         |
|           |                    | Eng                      | lish                                   | •                  |                         |       |         |
|           |                    |                          | ect platform                           |                    |                         |       |         |
| OXOLO     | Sign up to our nev |                          | 300                                    |                    | Company                 |       | Sign ı  |
|           | Enter your email   | Create f                 | ree video 🔸                            |                    | Career                  |       |         |
| in f 🔿 🕨  |                    |                          | •••••••••••••••••••••••••••••••••••••• |                    | Contact                 | (     | Logi    |
| 2023      |                    |                          |                                        | rutoridis          | Terms and<br>Conditions |       |         |
| reserved. |                    |                          |                                        | Shopify Plugin     | Privacy Policy          |       |         |
|           |                    |                          |                                        | API Documentatio   | Imprint                 |       |         |

## Click "Continue with Google"

|                | Continue     Continue     Continue |
|----------------|----------------------------------------------------------------------------------------------------|
| 16 Click here. | <complex-block>         Image: Sign in with Google         Image: Sign in with Google with Share your name, email address, you you you you you you you you you you</complex-block>                                                                                                    |

| οχοίσ                                             |                                                           | ✦ Credits:                            | 10 (i) Purchase plan |
|---------------------------------------------------|-----------------------------------------------------------|---------------------------------------|----------------------|
| <ul> <li>In the Oxolo</li> </ul>                  | free plan, videos are watermarked. <u>Purchase a plan</u> | to download videos without watermarks |                      |
| Home<br>+ New video (5 credits)                   |                                                           | Q. Search title                       | <b>∀</b> Filter      |
| EGO Icons Tiny Plants Creativ I3 Feb 2024 • 12:28 | <b>1</b> 11                                               | URL Ready                             |                      |
|                                                   |                                                           |                                       |                      |
| Sign up to our news                               | letter:                                                   | Quick Links                           | Company              |

#### 18 Click here.

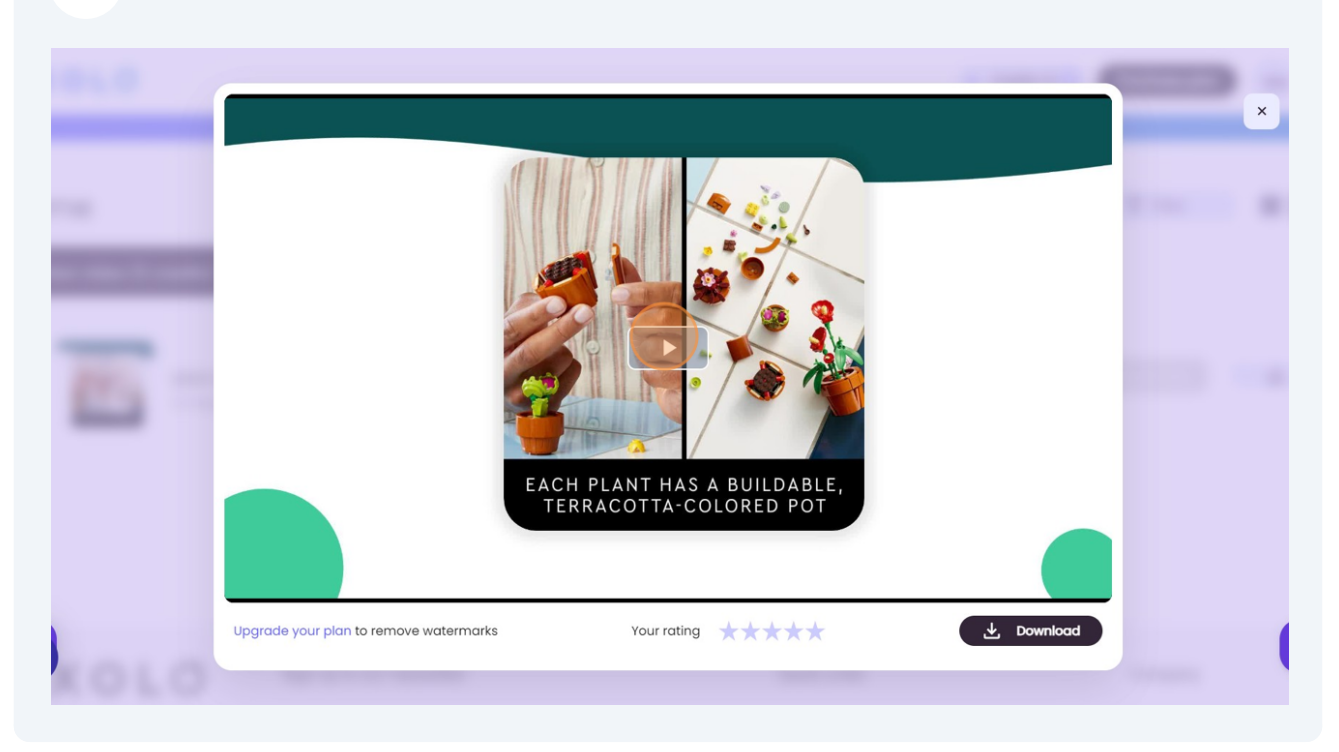

## 19 Click "Download"

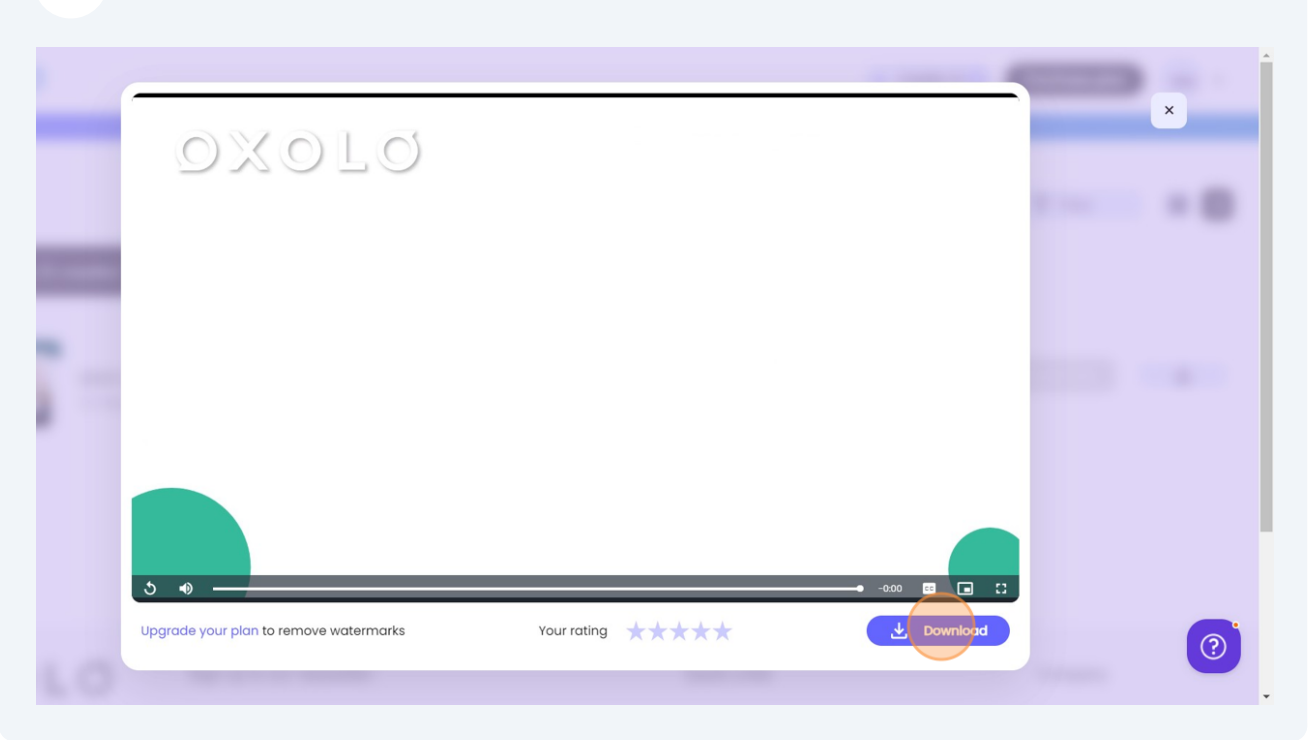